×

# **Relatório de Acompanhamento dos Comandos de Cobrança**

O objetivo desta funcionalidade é gerar o relatório de acompanhamento dos comandos de cobrança. Ela pode ser acessada via **Menu de sistema**, no caminho: **Gsan > Cobrança > Cobrança por Resultado > Relatório de Acompanhamento dos Comandos de Cobrança**.

Feito isso, o sistema visualiza a tela abaixo:

#### Observação

Informamos que os dados exibidos nas telas e no relatório a seguir são fictícios, e não retratam informações de clientes.

| Relatório de Ac                   | companhamento dos       | Comandos d      | e Cobrança             |         |
|-----------------------------------|-------------------------|-----------------|------------------------|---------|
| 'ara gerar o relatorio            | de acompannamento dos c | omandos de cobr | ança, informe os dados | adaixo: |
| mpresa:*                          | •                       |                 |                        |         |
| eríodo de Execução<br>o Comando:* |                         |                 | dd/mm/aaaa)            |         |
| Desfazer Cancela                  | ır                      |                 |                        | Gerar   |
|                                   |                         |                 |                        |         |
|                                   |                         |                 |                        |         |
|                                   |                         |                 |                        |         |
|                                   |                         |                 |                        |         |
|                                   |                         |                 |                        |         |
|                                   |                         |                 |                        |         |
|                                   |                         |                 |                        |         |

Acima, informe, obrigatoriamente, os dados referentes à empresa e ao período de execução do comando. Em seguida, clique no botão **Gerar**.

# **Preenchimento dos Campos**

| Campo                                | Preenchimento dos Campos                                                                                                    |
|--------------------------------------|----------------------------------------------------------------------------------------------------|
| Empresa(*)                           | Campo obrigatório - Selecione uma das opções disponibilizadas pelo sistema.                                                                                                    |
| Período de Execução<br>do Comando(*) | Campo obrigatório - Informe as datas referentes ao período de execução<br>do comando, no formato dd/mm/aaaa (dia, mês, ano), ou clique no botão<br>para selecionar as datas desejadas.<br>Para obter detalhes sobre o preenchimento do campo de datas, clique no<br>hiperlink Pesquisar Data - Calendário. |

# MODELO: RELATÓRIO DE ACOMPANHAMENTO DOS COMANDOS DE COBRANÇA

| GSAN - SISTEMA DE GESTÃO DE SANEAMENTO<br>RELATÓRIO DE ACOMPANHAMENTO DOS COMANDOS DE COBRANÇA<br>Empresa: EXPONENCIAL SERVICOS COMSULTORIA E ASSEESORIA LIDA<br>Período de Execução do Comando de Cobrança: 01/10/2012 a 18/10/2012 |                   |             | PAG 1/1<br>18/10/2012<br>09:59:45<br>R1238 |                       |
|----------------------------------------------------------------------------------------------------|-------------------|-------------|--------------------------------------------|-----------------------|
| Comando de Cobranca                                                                                                    | Data Execução     | Data Início | Data Pinal                                 |                       |
|                                                                                                    | Faturas em Aberto | Qtde Contas | Qtde Clientes                              | Valor Total da Dívida |
| 597                                                                                                    | 05/10/2012        | 05/10/2012  | 03/01/2013                                 |                       |
|                                                                                                    | De 02 a 06 (09%)  | 8779        | 2663                                       | 1.142.171,            |
|                                                                                                    |                   | 8779        | 2663                                       | 1.142.171,            |
| 598                                                                                                    | 08/10/2012        | 08/10/2012  | 06/01/2013                                 |                       |
|                                                                                                    | De 02 a 06 (09%)  | 2344        | 660                                        | 293.707,              |
|                                                                                                    |                   | 2344        | 660                                        | 293.707,              |
| Total Geral:                                                                                                    | De 02 a 06 (09%)  | 11123       | 3323                                       | 1.435.879,            |
|                                                                                                    |                   | 11123       | 3323                                       | 1.435.879,            |
|                                                                                                    |                   | 11123       | 3323                                       | 1.435.879,            |
|                                                                                                    |                   |             |                                            |                       |

## Tela de Sucesso

|                               | Gsan -> Cobranca -> | Cobranca por Resultado | > Relatorio de Acompanha | mento do Comandos de Cobr | anca |
|-------------------------------|---------------------|------------------------|--------------------------|---------------------------|------|
| Sucesso                       |                     |                        |                          |                           |      |
| Relatório Gerado com Sucesso. |                     |                        |                          |                           |      |
| Menu Principal                |                     |                        |                          |                           |      |
|                               |                     |                        |                          |                           |      |

## Funcionalidade dos Botões

| Botão    | Descrição da Funcionalidade                                                                                                    |  |  |  |  |
|----------|----------------------------------------------------------------------------------------------------|--|--|--|--|
|          | Ao clicar neste botão, o sistema permite selecionar uma data válida, no formato<br>dd/mm/aaaa (dia, mês, ano).<br>Para obter detalhes sobre o preenchimento do campo de datas, clique no hiperlink<br>Pesquisar Data - Calendário. |  |  |  |  |
| Desfazer | Ao clicar neste botão, o sistema desfaz o último procedimento realizado.                                                                                                    |  |  |  |  |
| Cancelar | Ao clicar neste botão, o sistema cancela a operação e retorna à tela principal.                                                                                                    |  |  |  |  |
| Gerar    | Ao clicar neste botão, o sistema comanda a geração do RELATÓRIO DE ACOMPANHAMENTO DOS COMANDOS DE COBRANCA.                                                                                                    |  |  |  |  |

Clique aqui para retornar ao Menu Principal do GSAN

From: https://www.gsan.com.br/ - Base de Conhecimento de Gestão Comercial de Saneamento

Permanent link: https://www.gsan.com.br/doku.php?id=ajuda:cobranca:relatorio\_de\_acompanhamento\_dos\_comandos\_de\_cobranca&rev=1467834127

Last update: 31/08/2017 01:11

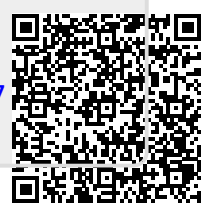